## 6 Het invoegen van foto's

Foto's die zijn ge-upload kunnen met behulp van de **wikitekst editor** op een pagina worden ingebracht. Dit kan op elke plaats en in elke grootte die men wenst.

Voorbeeld: foto met als filenaam Stavenissepolder MM32nol.JPG

Deze foto kan op de pagina en/of in de tekst als volgt worden ingebracht:

Type [[File:Stavenissepolder MM32 nol.JPG|thumb|right|350px|Westhavendam]]

Daarin zijn:

| Stavenissepolder MM32nol.JPG | : de filenaam                                                                                                    |
|------------------------------|----------------------------------------------------------------------------------------------------|
| Thumb                        | : kleine foto                                                                                                    |
| right                        | : de positie op de pagina right or left                                                                                                    |
| 350px                        | : bepaalt de grootte op de pagina, door in plaats van 350<br>bijvoorbeeld 400 of 300 in te vullen kan de foto groter of<br>kleiner worden gemaakt. |
| Westhavendam                 | : Dit is de tekst zoals die onder de foto komt te staan.                                                                                           |

De foto kan definitief worden geplaatst door het aanklikken van de knop

Save page